# Интеграция с Magento

Прежде чем перейти к выполнению данных инструкций, сохраните резервную копию вашего сайта и базы данных (в качестве предосторожности).

### Шаг 1.

Выполните вход в Magento Admin Panel (панель администратора системы Magento)

#### Шаг 2.

Щёлкните по вкладке «System» в верхней навигационной панели и выберите подпункт «Configuration», как показано на рисунке ниже:

| m Magento Admin Panel                  |                                 |                   |            |     |         | Global Record Search  |          |
|----------------------------------------|---------------------------------|-------------------|------------|-----|---------|-----------------------|----------|
| Dashboard Sales Catalog                | Customens                       | Promotions        | Newsletter | CMS | Reports | System                |          |
| U Latest Message: Magento CE Version 1 | 4.1.1 Patch Avail               | able Road details |            |     |         | My Account            | You have |
|                                        |                                 |                   |            |     |         | Notifications         |          |
| Current Configuration Scope:           | General                         |                   |            |     |         | Tools                 |          |
| Default Config 🔄                       | _                               |                   |            |     |         | Web Services          | A        |
| Manage Stores                          | Manage Stores Countries Options |                   |            |     |         | Design                |          |
| 200211002200                           | Locale C                        | ptions            |            |     |         | Import/Export         |          |
| Configuration                          | Store Inf                       | ormation          |            |     |         | Manage Currency Rates |          |
| GENERAL                                |                                 |                   |            |     |         | Transactional Emails  |          |
| General                                |                                 |                   |            |     |         | Custom Variables      |          |
| Web                                    |                                 |                   |            |     |         | Permissions           |          |
| Design                                 |                                 |                   |            |     |         | Magento Connect       |          |
| Currency Setup                         |                                 |                   |            |     |         | Cache Management      |          |
| Store Email Addresses                  |                                 |                   |            |     |         | Index Management      |          |
| Contacts                               |                                 |                   |            |     |         | Manage Stores         |          |
| Reports                                | -                               |                   |            |     |         | Configuration         |          |
| Content Management                     |                                 |                   |            |     | -       |                       |          |
| CATALOG                                |                                 |                   |            |     |         |                       |          |
| Catalog                                |                                 |                   |            |     |         |                       |          |
| Inventory                              |                                 |                   |            |     |         |                       |          |
| Google Sitemap                         |                                 |                   |            |     |         |                       |          |
| RSS Feeds                              |                                 |                   |            |     |         |                       |          |

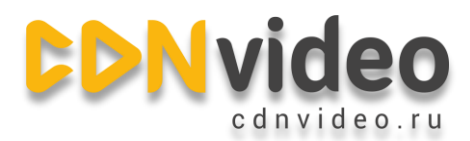

#### Шаг З.

В боковом меню щёлкните по вкладке «Web», а затем перейдите к разделу «Unsecure»

#### Шаг 4.

Введите ваш домен на сети CDNvideo (эту запись можно найти в письме с настройками, которое вам прислал наш сотрудник). Не забудьте нажать на Save Config, чтобы сохранить настройки.

| n Magento <sup>-</sup> Admin Panel |                           |                        |             |             |         |          |              |                        |  |
|------------------------------------|---------------------------|------------------------|-------------|-------------|---------|----------|--------------|------------------------|--|
| Dashboard Sales Catalog            | Customers Promotions      | Newsletter             | CMS         | Reports     | System  |          |              | Get help for this page |  |
| Current Configuration Scope:       | Web                       |                        |             |             |         |          |              | 🕑 Save Config          |  |
| Default Config                     |                           |                        |             |             |         |          |              | ,                      |  |
| Manage Stores                      | Uri Options               |                        |             |             |         |          |              | 0                      |  |
| Configuration                      | Add Store Code to Urls    |                        | No          |             |         |          | [GLOBAL]     |                        |  |
| comguration                        | Redirect to Base URL if n | equested               | Yes         |             |         | [GLOBAL] |              |                        |  |
| ► GENERAL                          | URL doesn't match it      |                        |             |             |         |          |              |                        |  |
| General                            |                           |                        |             |             |         |          |              |                        |  |
| Web                                | Search Engines Optimizat  | lion                   |             |             |         |          |              | •                      |  |
| Design                             | Unsecure                  |                        |             |             |         |          | ۵            |                        |  |
| Currency Setup                     |                           | ,<br>,                 |             |             |         |          |              |                        |  |
| Store Email Addresses              | Base URL                  | http://yourmagento.com |             |             |         |          | [STORE VIEW] |                        |  |
| Contacts                           | Base Link URL             |                        | {{unsecure_ | base_url}}  |         |          | [STORE VIEW] |                        |  |
| Reports                            | Base Skin URL             | [                      | {{unsecure_ | base_url};  | skin/   |          | [STORE VIEW] |                        |  |
| Content Management                 | Base Media URL            |                        | example.co  | lnvideo.ru/ | /media/ | -        | [STORE VIEW] |                        |  |
| CATALOG                            | Base JavaScript URL       | [                      | example.co  | lnvideo.ru/ | /js/    |          | [STORE VIEW] |                        |  |
| Catalog                            |                           | L                      |             |             |         |          |              |                        |  |

# Шаг 5.

Используйте выпадающее меню «Current Configuration» и выберите позицию «Main Website».

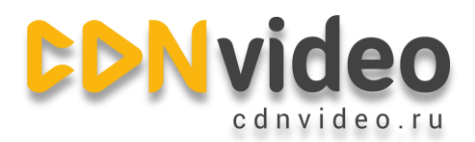

#### Шаг 6.

Затем из бокового меню проследуйте по следующему пути Web > Unsecure > Base Skin URL. Снимите галочку со значения «Use Default» в строке «Base Skin URL» и обновите значение «Base Skin URL» на: example.cdnvideo.ru/skin/, как показано на рисунке ниже:

| 🍿 Magento <sup>-</sup> Admin Pane | Global Record Search |                 |            |                           | Logged in |        |         |  |
|-----------------------------------|----------------------|-----------------|------------|---------------------------|-----------|--------|---------|--|
| Dashboard Sales Catalog           | Customers            | Promotions      | Newsletter | CMS                       | Reports   | System |         |  |
| Current Configuration Scope:      | Web                  |                 |            |                           |           |        |         |  |
| Main Website                      |                      |                 |            |                           |           |        |         |  |
| Manage Stores                     | ch Engi              | nes Optimizatio | 0          |                           |           |        |         |  |
| Configuration                     | Opera URI            |                 |            |                           |           |        | 127.044 |  |
| GENERAL                           |                      |                 |            |                           |           |        |         |  |
| General                           | Base Link OHL        |                 | 100        | example.cdnvideo.ru/skin/ |           |        |         |  |
| Web                               | Base Skin            | exa             |            |                           |           |        |         |  |
| Design                            | Base Med             | 100             |            |                           |           |        |         |  |
| Currency Setup                    | Base JavsScript URL  |                 |            |                           |           |        |         |  |
| Store Email Addresses             |                      |                 |            |                           |           |        |         |  |
| Contacts                          |                      |                 |            |                           |           |        |         |  |
| Content Management                |                      |                 |            |                           |           |        |         |  |

## Верификация.

Для того чтобы убедиться, что ваша система Magento подключена к CDN, просмотрите исходный код HTML. Ссылки на изображения должны быть заменены на ссылки CDN.